## **CLEARING THE BROWSER CACHE**

Internet Explorer 8.0 and 9.0

- Start up Internet Explorer
- Click on Tools, Select Internet Options
- In center of Dialog Box under Browsing History, click the 'Delete' button

<u>Also</u>:

- Delete Browsing history box pops up make sure all categories are checked EXCEPT the 1<sup>st</sup> one (Preserve Favorites website data) leave that unchecked.
- When system finishes, click the 'Ok' button to exit.

Mozilla Firefox (2 things will ensure clearing)

- Click on Tools,
- Select Options
- Select the Advanced Panel
- Open the Network Tab
- Click on Clear Now
- Click OK to close the Options Window

Click Tools, Options, Privacy In the center of the dialog box click on **clear your recent history**:

You may want to clear your recent history, or remove individual cookies.

Toggle check boxes to agree with below, then click **Clear Now** 

|    | Clear All History                                                    |
|----|----------------------------------------------------------------------|
|    | Time range to clear: Everything                                      |
|    | All selected items will be cleared.<br>This action cannot be undone. |
|    | ▲ D <u>e</u> tails                                                   |
| L  | Browsing & Download History                                          |
|    | Form & Search History                                                |
| c  | Cookies                                                              |
| DU | ☑ Cache                                                              |
| Ш  | Active Logins                                                        |
| н  | ☑ Offline Website Data                                               |
|    | Site Preferences                                                     |
|    | Clear Now Cancel                                                     |